www.car-solutions.com

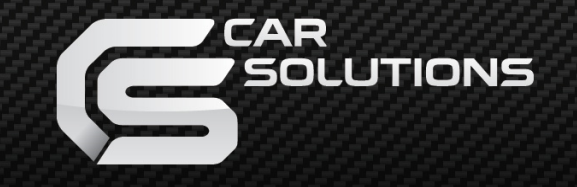

# BMW CAR-PC MONITOR MODEL SPECIFICATION BMW3/5 SERIES

## **INDEX**

- **c** Precacution
- c Specification
- **c** System Composition
- Contract Product Outline
- **c** Connector Pin Assignment
- **c** Installaion Guide
- **c** OSD (On Screen Display)
- **c** How to Use Remote-controller
- **c** How to Use I-DRIVE and Navigation RGB
- Content Composition

#### PRECACUTION

- Construction of the second second
- Construction with the second second secon
- You must work this at the environment without any static electricity or damages.
- All of process on this installation should be done by professionals.
- Construction of the second second
- Control When you receive this package you have to check whether there's any parts not included and you have to contact us right away.
- Our repair service do not accept any problems caused by user's any fault or carelessness.

#### **SPECIFICATION**

- **c** Input Sources
  - Analog RGB For PC (R, G, B, H, V)
  - Analog RGB using C-SYNC (R, G, B, Sync On Green)
  - 3 X CVBS (Including Rear View Camera)
- c OutPut Sources
  - Serial Type Touch or USB Type Touch Cable
  - 2 X CVBS Output (Video Out for Headrest Monitor)
- Power Consumption
  - Input Voltage : 9VDC ~ 16VDC
  - Power Consumption : 11 WATT, MAX
- **c** Source Switching Method
  - by Remote-Controller (For Technician)
  - by Menu Button of I-DRIVE in the Car(For End-User)

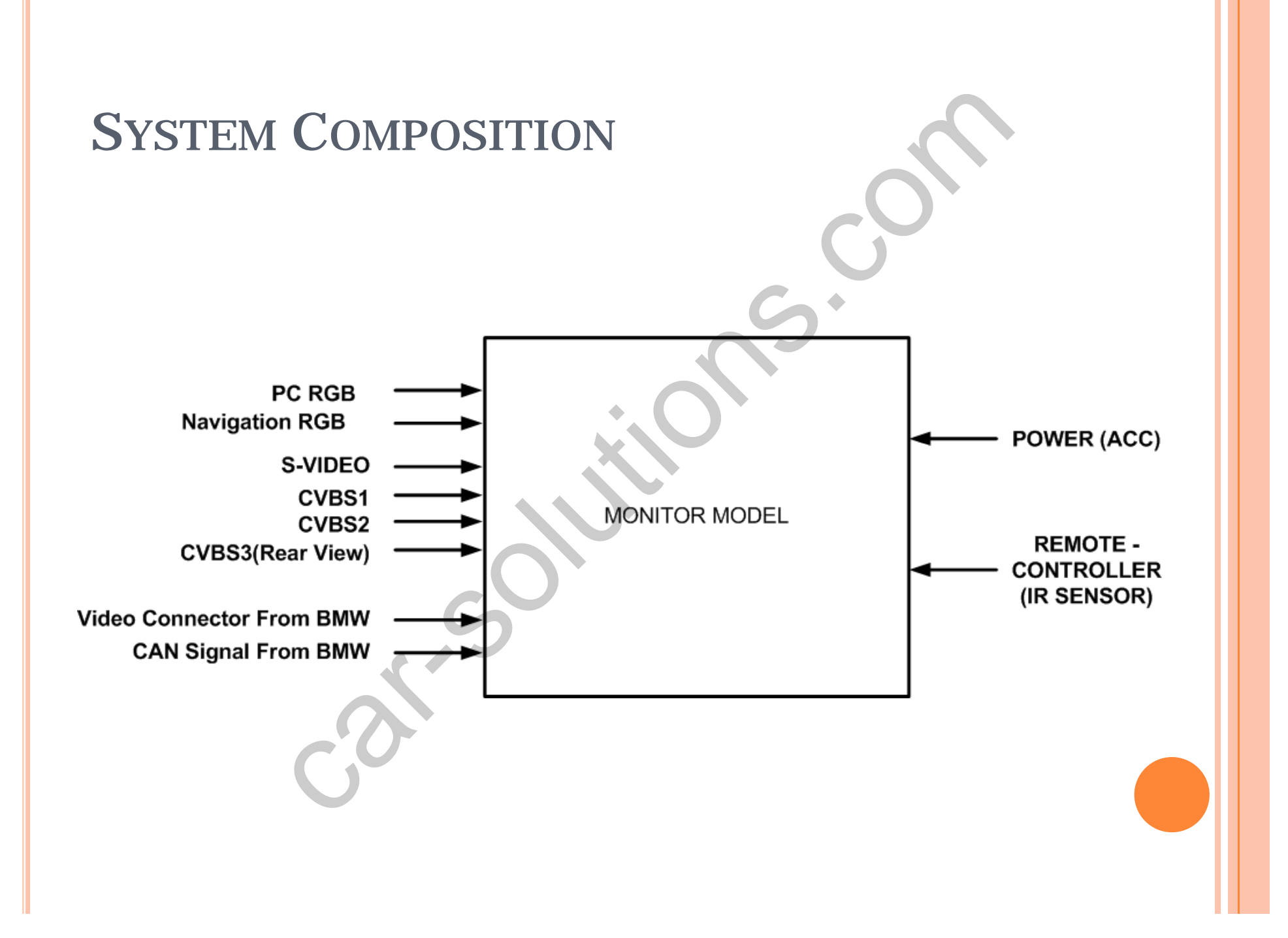

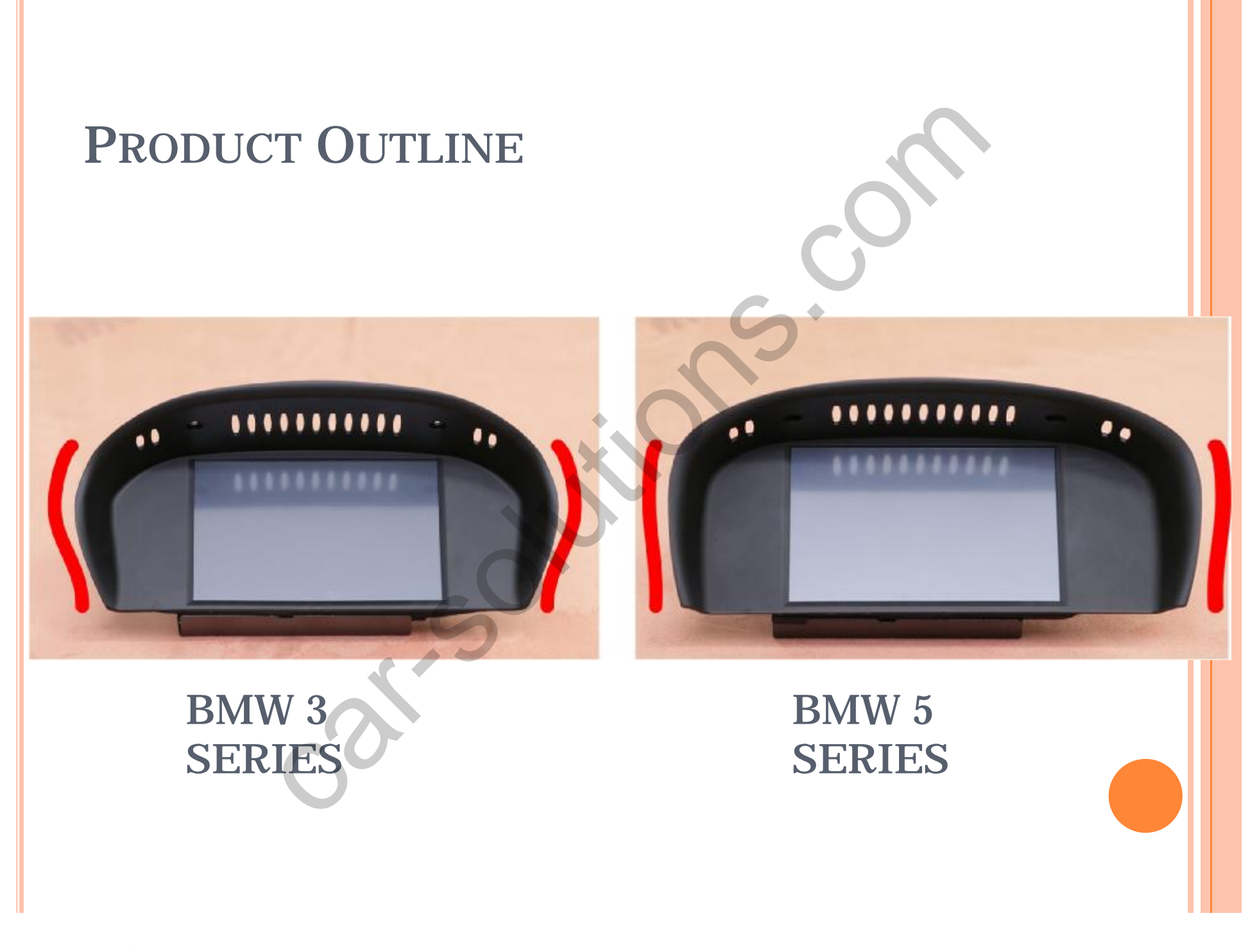

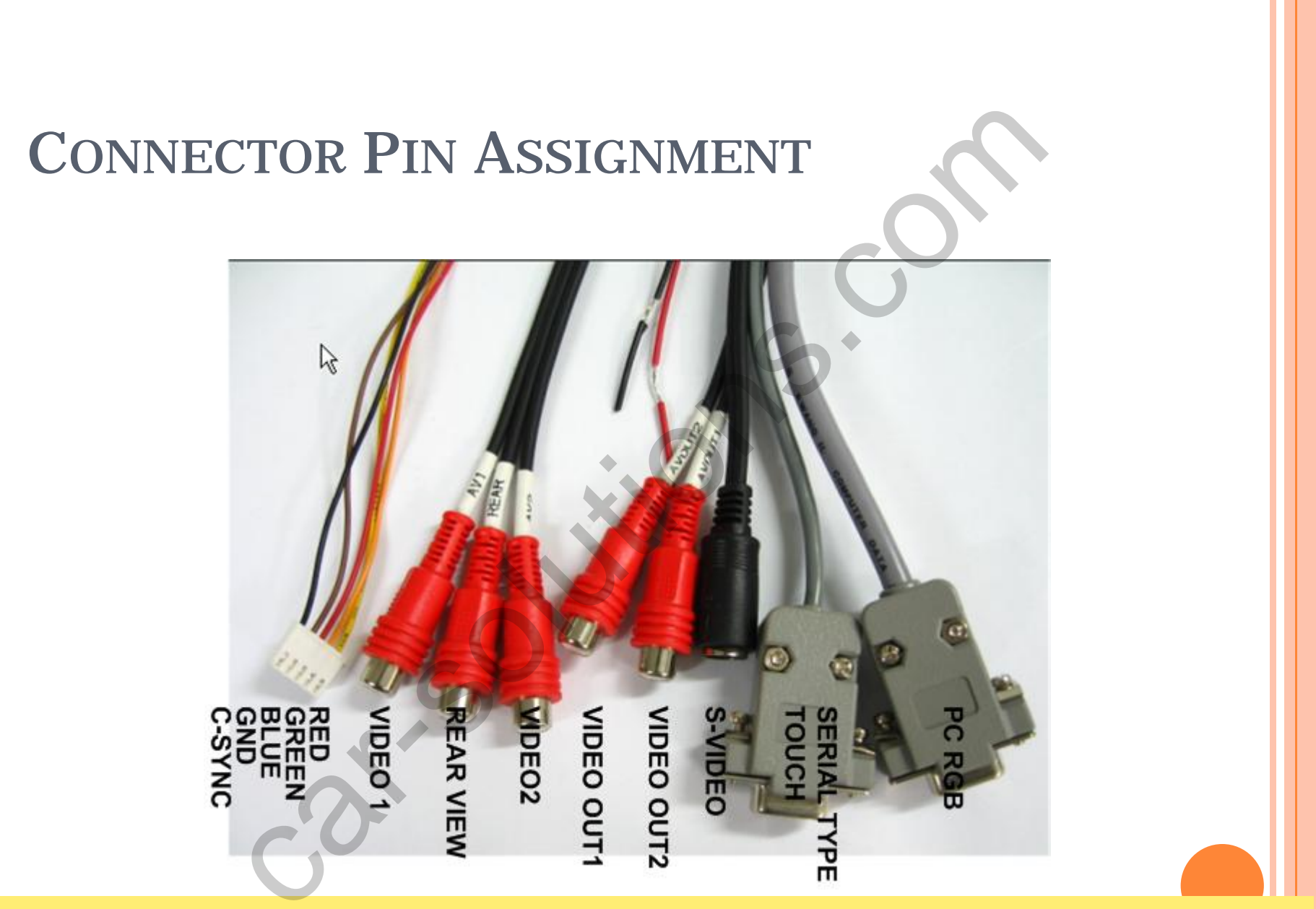

If USB type-touch-controller is offered, serial type touch cable is not supported.

## **INSTALLAION GUIDE (1/7)**

- 1. Loose the two pieces of screw(T10) at in-dash board.
- 2. Carefully, pull a BMW Original Monitor out of a in-dash board.

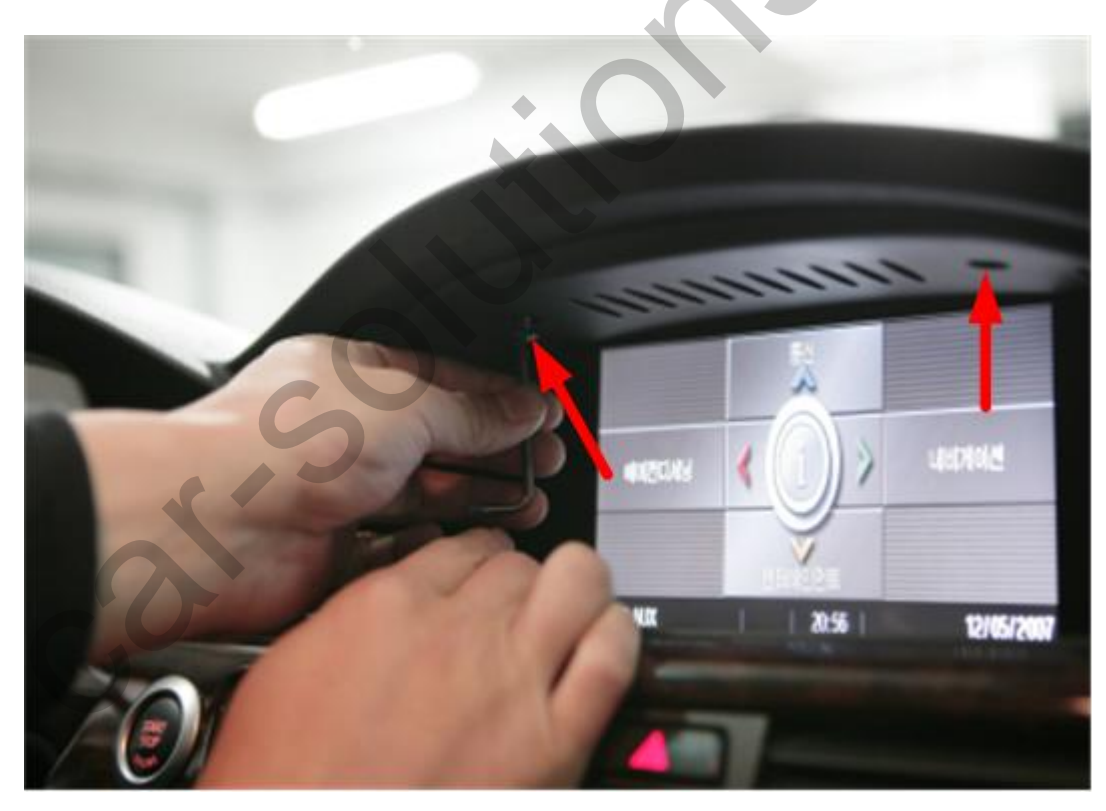

## **INSTALLAION GUIDE (2/7)**

You will find two connectors - LVDS and CAN.
Connect a CAN cable.

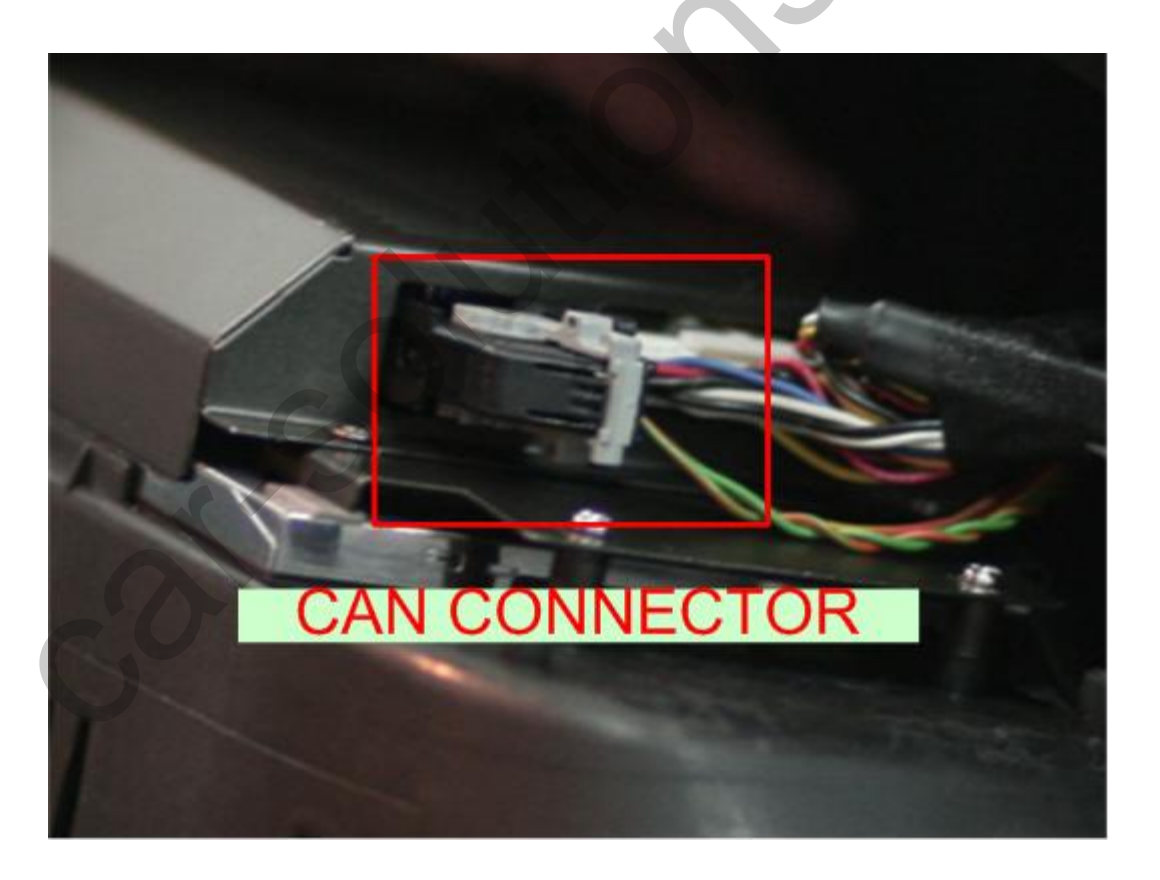

# **INSTALLAION GUIDE (3/7)**

#### 5. Connect a LVDS cable.

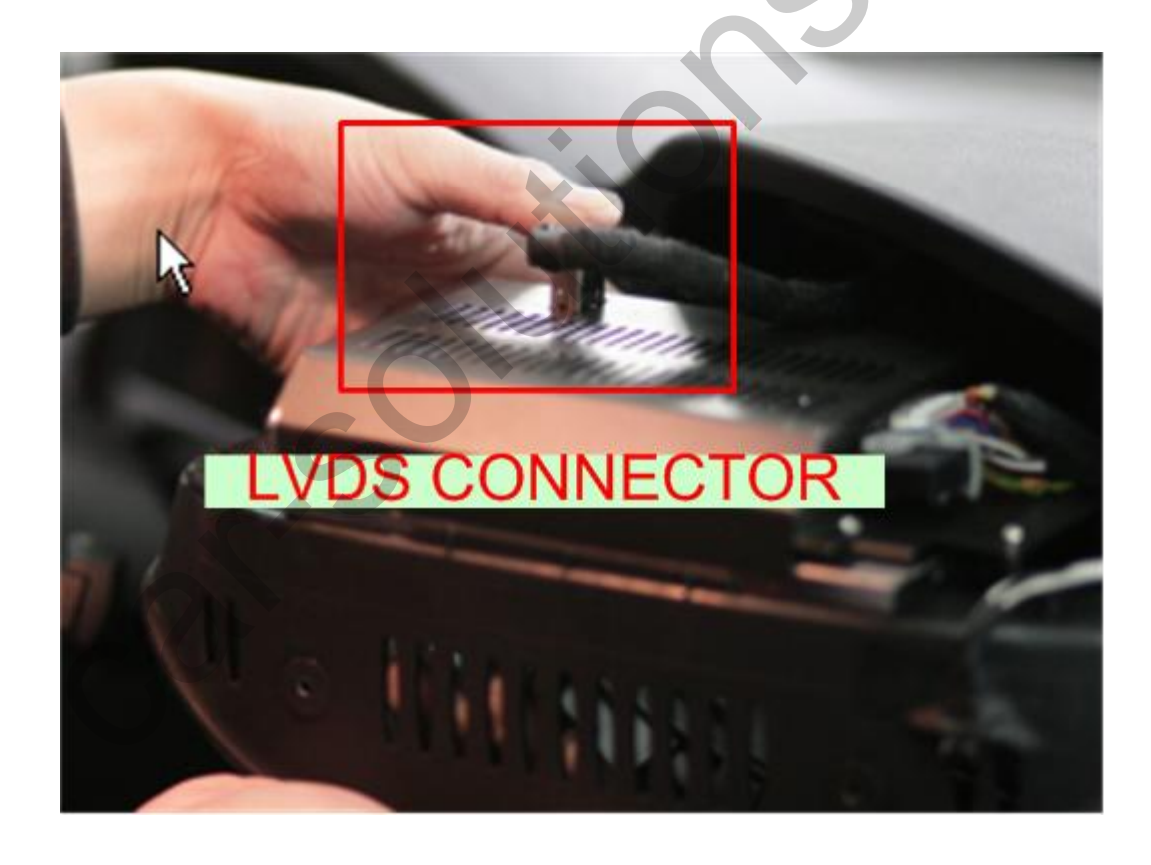

## **INSTALLAION GUIDE (4/7)**

6. Tie to GND shield of LVDS connector.\*) If you are ignore this, display noise will appear.

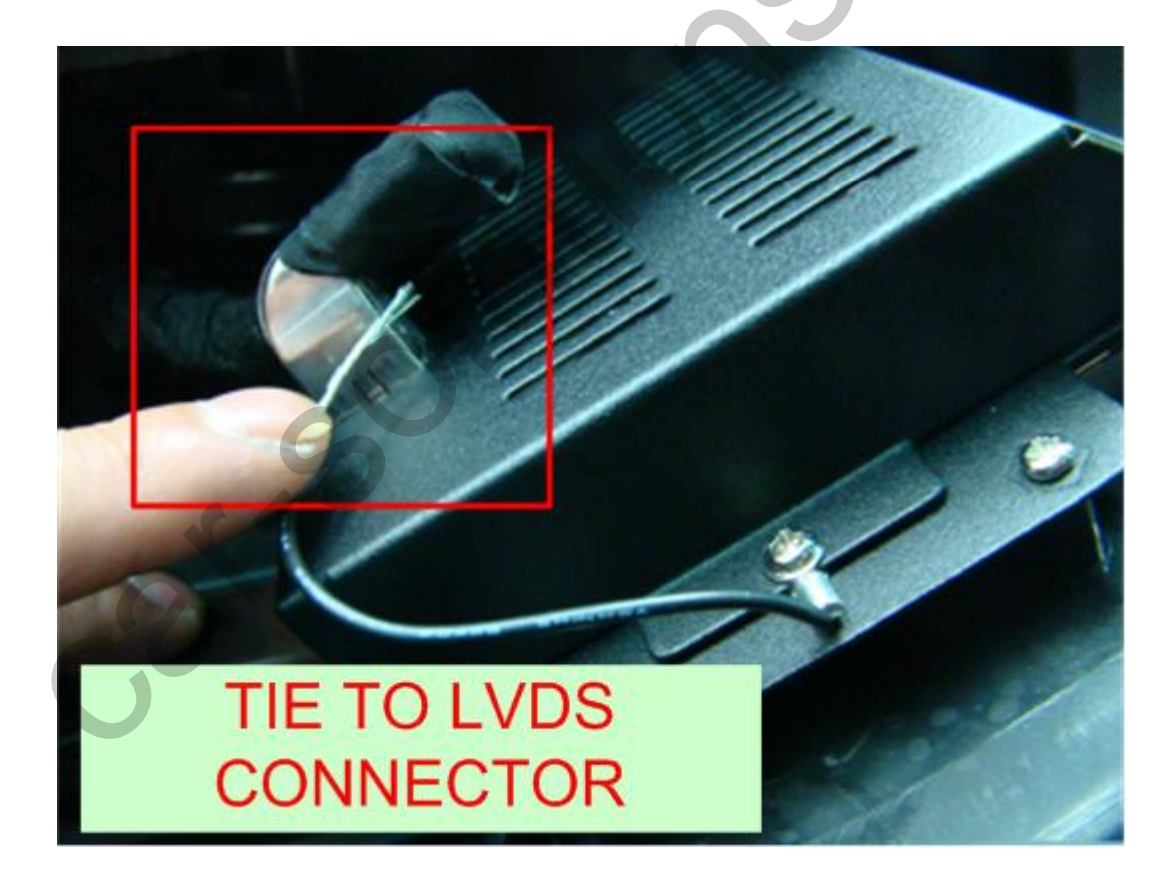

## **INSTALLAION GUIDE (5/7)**

7. Hardware setting is Completion .

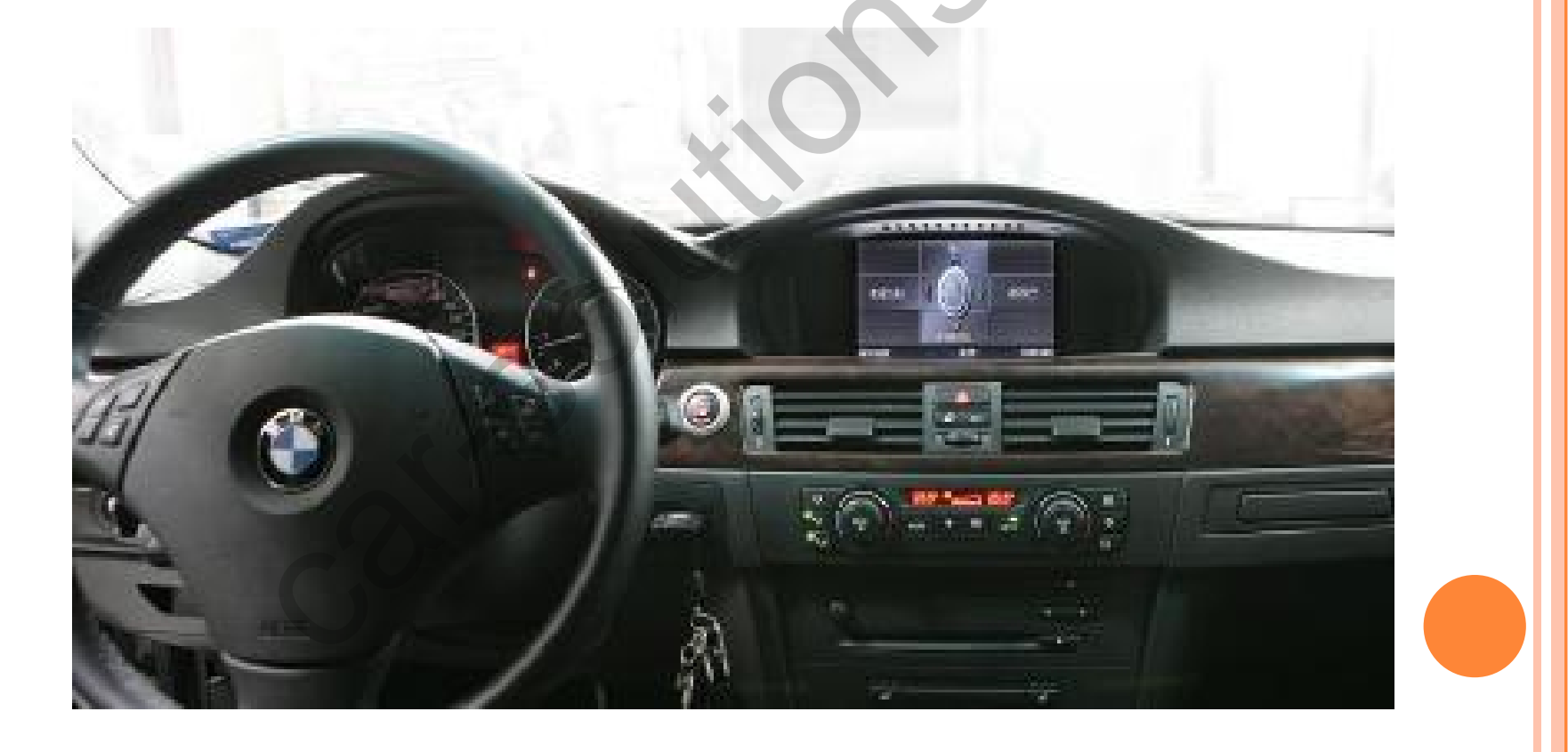

## **INSTALLAION GUIDE (6/7)**

8. If you are power on first of all, you will show monitor selection menu. You must be set up car's monitor model by using number key of remote-controller.

#### MONITOR SELECTION MENU

1. 8.8 Inch 2. 6.5 Inch Type1 - ALPINE Model 3. 6.5 Inch Type2 - GEMENS Model

If Orginal Image is not Displaye d or Distorted. Press during 2 Second Power Key of RemoteController. And then Try Again using Other S etting.

## **INSTALLAION GUIDE (7/7)**

9. Please take a look at Information Menu of OSD

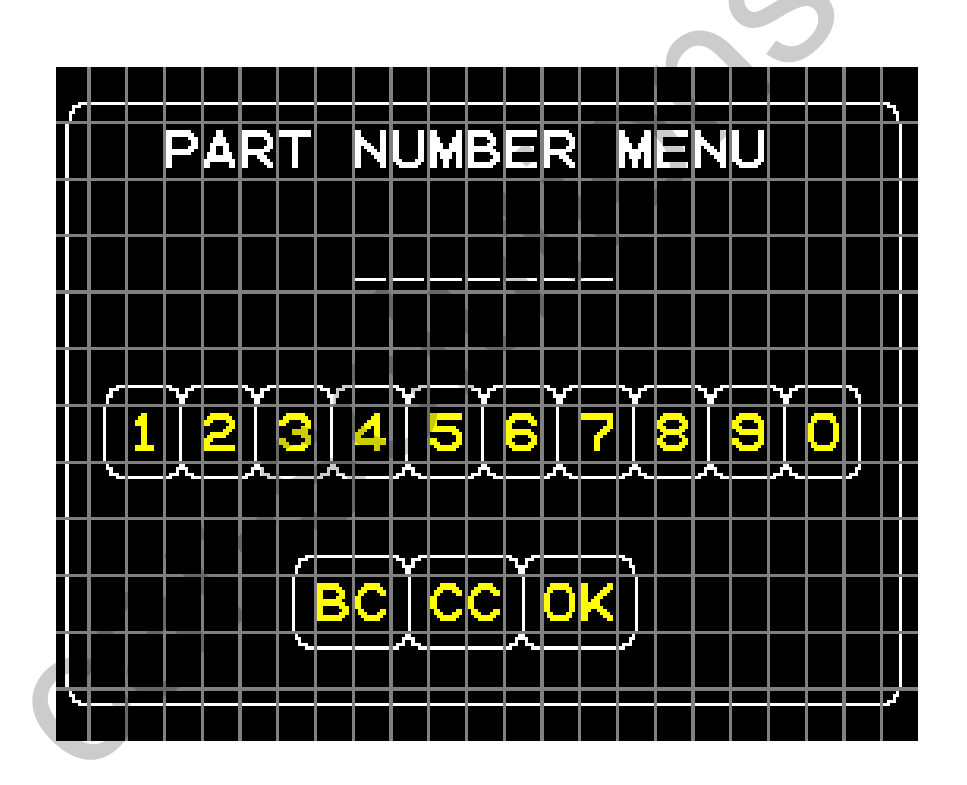

# OSD (ON SCREEN DISPLAY)(1/7)

IPC RGB MODEI

#### **CVBS/REAR/S-VIDEO MODE**

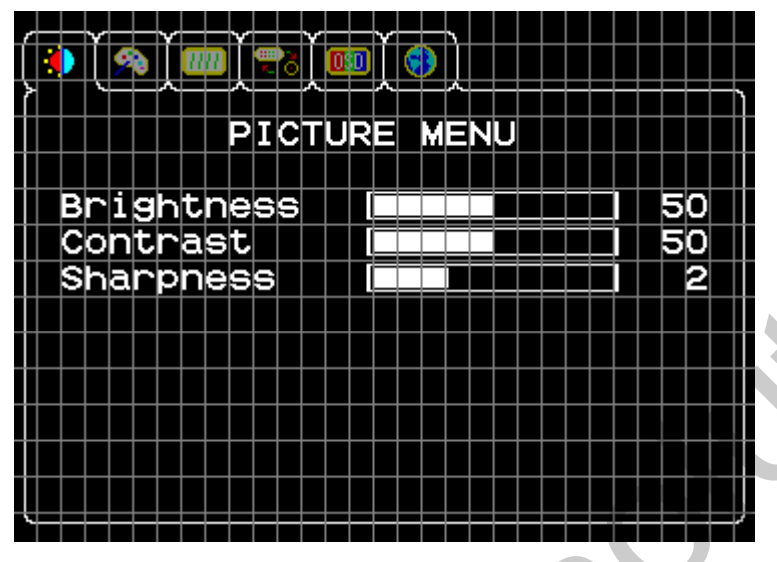

| Brightness            | 40      |
|-----------------------|---------|
| Contrast              | 50      |
| Saturation Saturation | 2<br>50 |
|                       | 50      |
|                       |         |
|                       |         |

- Ø PICTURE MENU
  - Ø Brightness
  - Ø Contrast
  - Ø Sharpness
  - Ø Saturation
  - Ø Hue

# OSD (ON SCREEN DISPLAY) (2/7)

#### I PC/RGB/ CVBS/REAR/S-VIDEO MODE

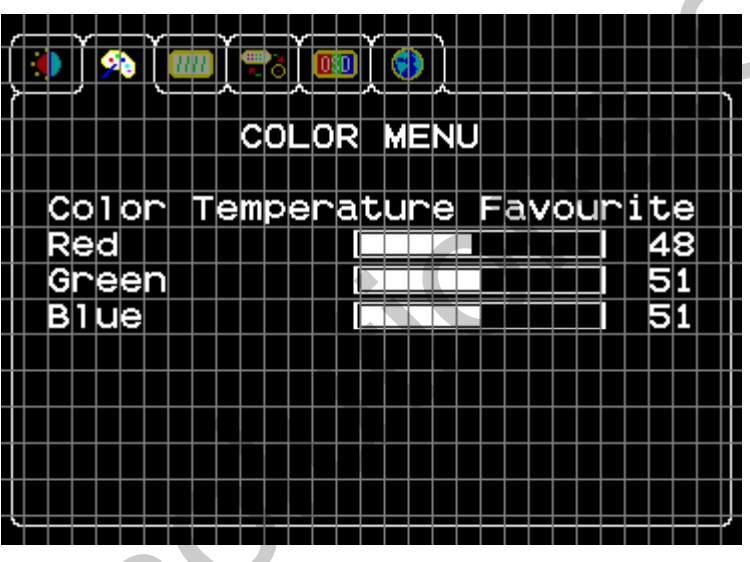

- Ø COLOR MENU
  - Ø Color Temperature
  - Ø Red
  - Ø Green
  - Ø Blue

# OSD (ON SCREEN DISPLAY) (3/7)

I PC RGB MODE

#### CVBS/REAR/S-VIDEO MODE

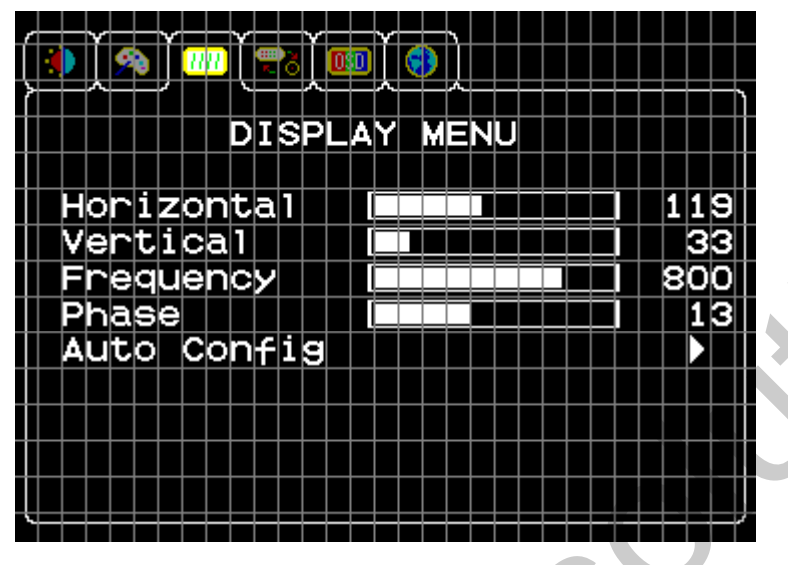

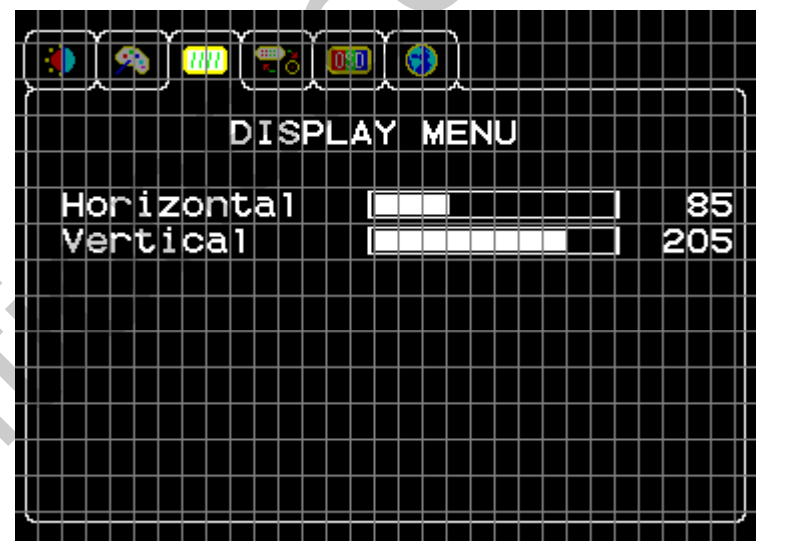

- Ø DISPLAY MENU
  - Ø Horizontal
  - Ø Vertical
  - Ø Frequency
  - Ø Phase
  - Ø Auto config

# OSD (ON SCREEN DISPLAY) (4/7) I PC/RGB/ CVBS/REAR/S-VIDEO MODE

| <b>()) (%) (</b> ) | <b></b>     |     |
|--------------------|-------------|-----|
|                    | SIGNAL MENU |     |
|                    |             | Vaa |
| Navigati           | on          | No  |
| S-Video            |             | NO  |
| Video1             |             | No  |
| Video2             | <u></u>     | NO  |
| Real VIE           | ;W          |     |
|                    |             |     |
|                    |             |     |
|                    |             |     |

- Ø SIGNAL MENU
  - Ø PC
  - Ø Navigation
  - Ø S-Video
  - Ø Video1
  - Ø Video2
  - Ø Rear View

This menu is to define state of signal in advance. If navigation is "no", navigation is not displayed.

# OSD (ON SCREEN DISPLAY) (5/7) I PC/RGB/ CVBS/REAR/S-VIDEO MODE

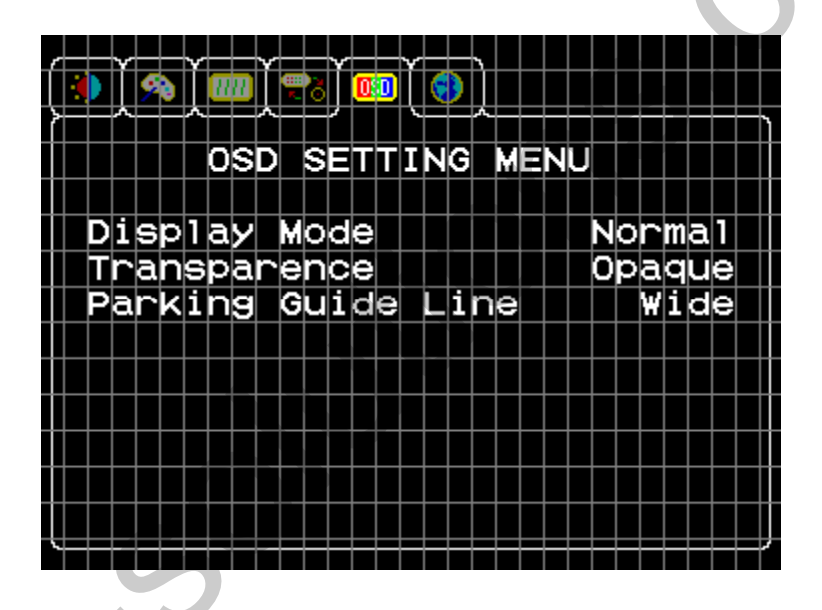

- Ø OSD SETTING MENU
  - Ø Display Mode
  - Ø Transparence
  - Ø Parking Guide Line No, Wide, Narrow

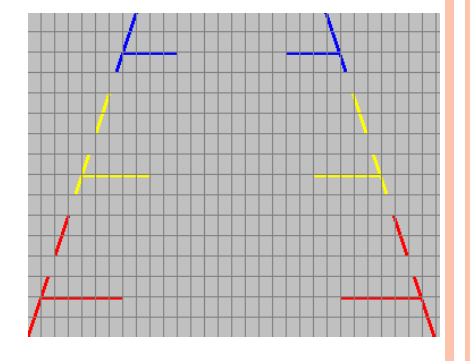

# OSD (ON SCREEN DISPLAY) (6/7) I PC/RGB/ CVBS/REAR/S-VIDEO MODE

|       | <b>@</b> ``(@)`(@)`(@) |            |
|-------|------------------------|------------|
|       | INFORMATION            | MENU       |
| Dant  | Numbon                 |            |
| Parc  |                        | 10000000   |
| Firmw | are ver.               | 100        |
| WVGA  | Setting                | <b>N</b> O |
| Facto | ry Reset               |            |
|       |                        |            |
|       |                        |            |
|       |                        |            |
|       |                        |            |
|       |                        |            |
|       |                        |            |
|       |                        |            |

- Ø INFORMATION MENU
  - Ø Part Number I will explain to next page.
  - Ø Firmware Ver.
  - Ø WVGA Setting If resolution of PC use to 800 \* 480, Set up "YES"
  - Ø Factory Reset

# OSD (ON SCREEN DISPLAY) (7/7) PART NUMBER SETTING

- 1. You will show part number menu. It was aware as if monitor model is a original monitor.
- 2. Set up number of tag up your original monitor or lately number

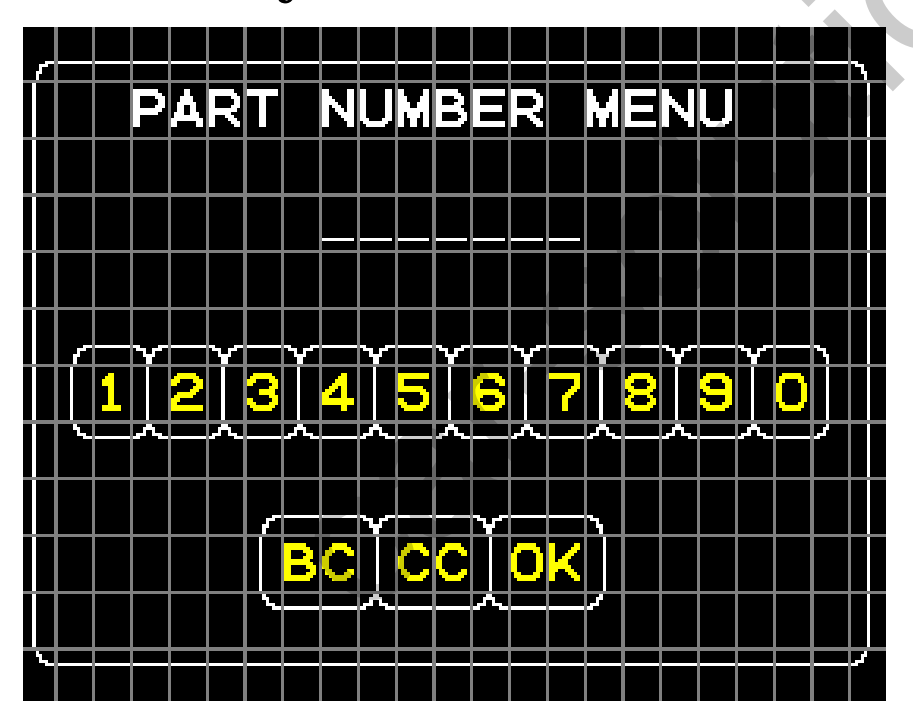

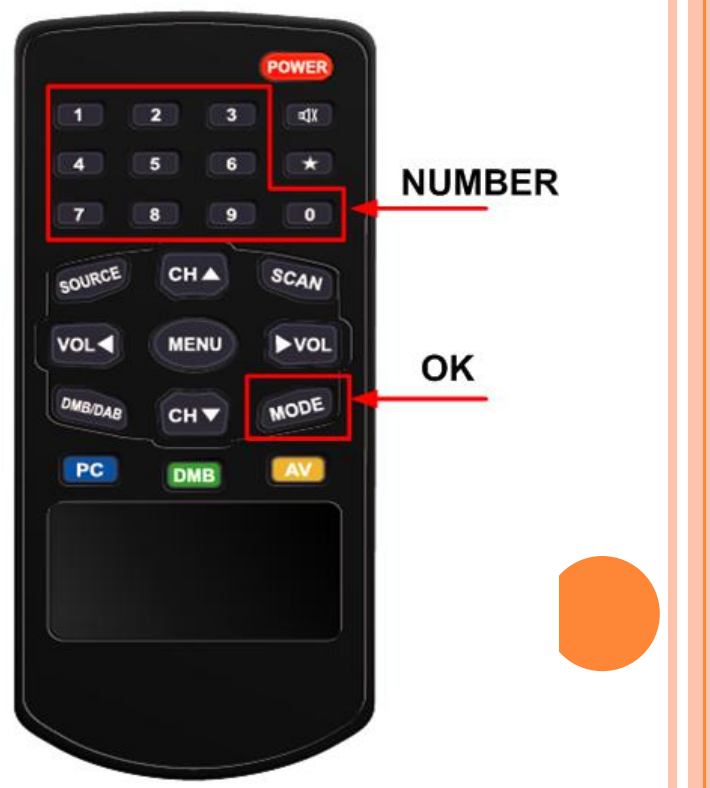

## HOW TO USE REMOTE-CONTROLLER

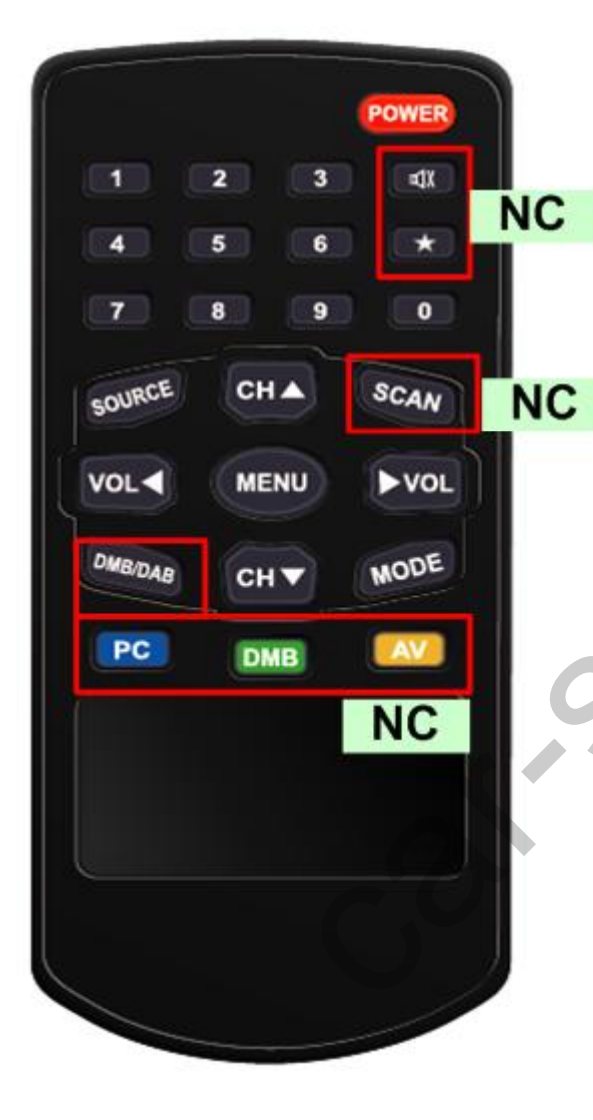

POWER : Long Press – Monitor Selection Menu 0~9 : Number Source : Source Change MENU : Activating OSD MENU ON/OFF MODE : Select.

▲ : UP
▼ : DOWN
◀ : LEFT
▶ : RIGHT

# HOW TO USE I-DRIVE AND NAVIGATION RGB

How to Use I-DRIVE

You can use I-DRIVE for source change. If You press during 2 second, it is working.

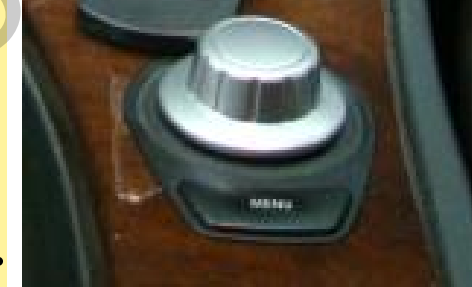

How to Use Navigation RGB

The display is been not or distorted at navigation RGB mode, inform to us about it please.

If you are offered us navigation machine for a short time, we can support turning service for Navigation RGB display. And your machine can be setting in OSD Menu for convenience.